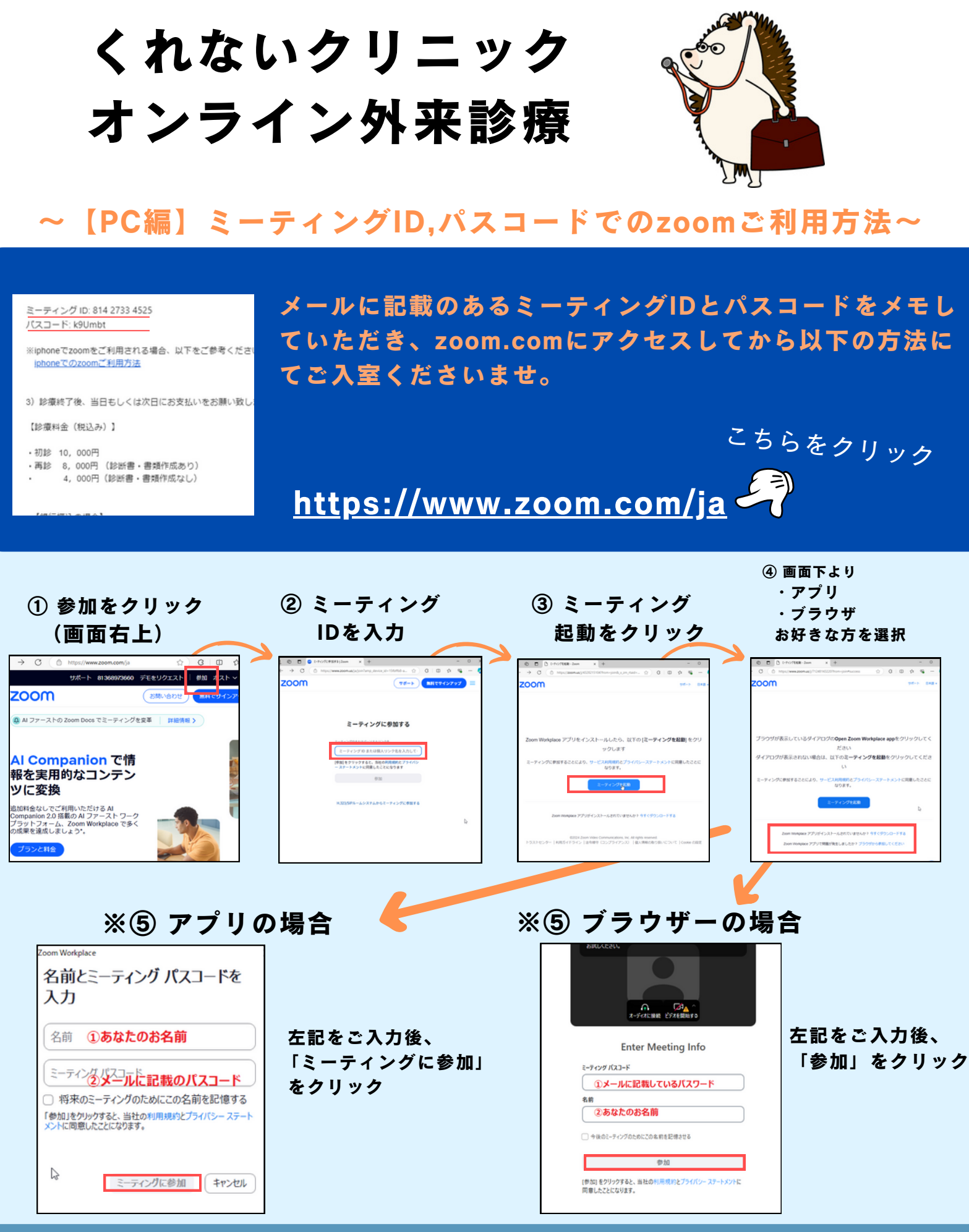

## 【ご注意】

既にアプリをDLされてる場合は、アプリをご利用ください。 zoomのバージョンアップにより上記と画面表示が変更されている場合がありま す。入室方法は変わりませんので、上記を参考にご入室ください。